## Promoção para a Classe D, com a denominação de Professor Associado

<u>1. Acesse o SEI > Iniciar processo > Buscar a palavra "promoção" > selecionar a opção: Pessoal:</u> <u>Progressão e Promoção (Quadro Efetivo):</u> Caso não apareça a opção desejada, clicar no sinal de + que está em frente ao "Escolha o tipo de processo".

Link para acesso: https://sei.ufla.br/sip/login.php?sigla\_orgao\_sistema=UFLA&sigla\_sistema=SEI

2. Preencher os campos da página conforme segue:

Especificação: Descrever a solicitação "Promoção para a Classe D, com a denominação de Professor Associado" e inserir o nome do docente requerente

Interessado: Nome do docente

Nível de acesso: Restrito

Hipótese Legal: Informação Pessoal (Art. 31 da Lei nº 12.527/2011)

Observação: os demais campos da página podem ficar em branco.

## 3. Clicar em SALVAR

O processo foi aberto no SEI e o docente deverá incluir seu requerimento preenchido.

4. Clicar em "Incluir documento"

5. Buscar a palavra "promoção" > selecionar a opção: Pessoas: Docente: Req. para promoção de Prof. Associado

6. Preencher os campos:

Texto inicial: Opção: nenhum

Descrição: Promoção para a Classe D, com a denominação de Professor Associado

Destinatário: Comissão Permanente de Pessoal Docente

Hipótese Legal: Informação Pessoal (Art. 31 da Lei nº 12.527/2011)

Observação: os demais campos da página podem ficar em branco.

7. Clicar em salvar. Abrirá uma nova guia (ou clicar em editar conteúdo) e deverá editar o documento conforme informações da promoção e dados pessoais do solicitante.

8. Após salvar o documento, o docente deverá assinar.

<u>9. Após assinar o requerimento, todos os outros documentos necessários descritos na página da CPPD</u> (diploma e Currículo Lattes), devem ser inseridos ao processo.

Para anexar os documentos ao processo, deverão seguir o item 4 <u>"Incluir documento"</u> e/ou, quando for anexar algum documento do computador, buscar a palavra "Externo"

10. Com o processo completo, deverá ser enviado à Comissão Permanente de Pessoal Docente.

Caso haja alguma dúvida sobre o acesso ao SEI, a UFLA disponibilizou um Manual do sistema, conforme link : https://kb.ufla.br/books/manual-de-sistemas-o3k/chapter/sei .

Ressaltamos também, que a Base de Conhecimento de cada processo está disponibilizada no SEI.

Qualquer dúvida, estamos à disposição pelo ramal 1129 e pelo email cppd@ufla.br.